# Instalacão do Dispositivo WiFi

### Passo 1: Conecte o Smart WiFi 2.0 na porta WiFi/GPRS no fundo (parte inferior) do inversor.

Nota: etiqueta virada para frente.

# Passo 2:

Aperte a porca no sentido horário conforme seguinte.

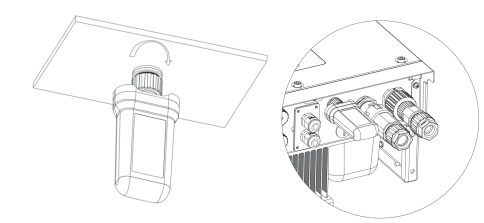

## Passo 3:

Lique o inversor (de acordo com o procedimento de arrangue detalhado no manual de instalação do inversor).

# Nota:

- 1. For Brasil: Regulamento Anatel sobre equipamentos de Radiocomunicação de Radiação Restrita (Resolução nº 680): "Este equipamento não t em direito à proteção contra interferência prejudicial e não pode causar interferência em sistemas devidamente autorizados".
- 2. Aviso: Este é um produto de classe A. Num ambiente doméstico, este produto pode causar interferência de rádio, neste caso, o usuário pode ser obrigado a tomar as medidas adequadas.
- 3. Os produtos exportados para o Brasil tenham possuem a certificação ANATEL, e os seguintes sinais serão colocados na casca.

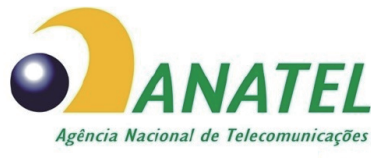

14599-20-13382

# Instalação do APP

Escaneia o Código QR abaixo para baixar e instalar o aplicativo FoxCloud em seu celular.

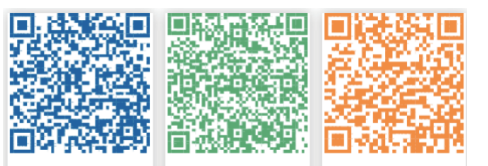

Apple App Store Google Play

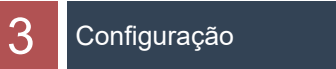

### Passo 1:

Conecte seu dispositivo móvel com o Smart WiFi. A SSID (Identificação do conjunto de serviço) do Smart WiFi é 'W-xxxxx' e a senha é 'mtmt2020'

CONNECTED

W-9123456

HUAWEI AppGallery

Connected, no internet

## Passo 2:

topo.

0

Depois de conectar com sucesso. Abra o navegador e digite '192.168.1.1' na barra de endereço no topo.

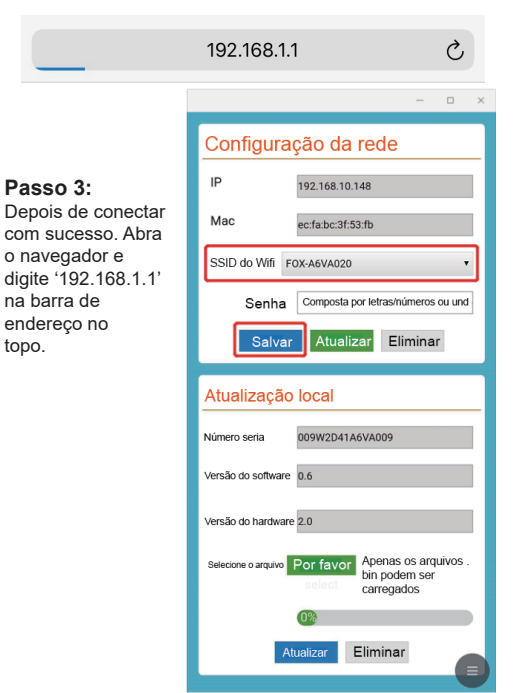

# Registro de Uma Conta

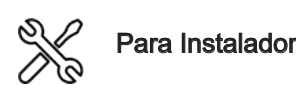

### Passo 1:

Por favor, clique em 'Cadastrar-se', digite as informações do instalador para concluir o registro da conta do instalador.

#### Nota: Se você já possui uma conta de instalador/agente, pressione 'Fazer Login' e entre diretamente com sua conta de instalador/agente

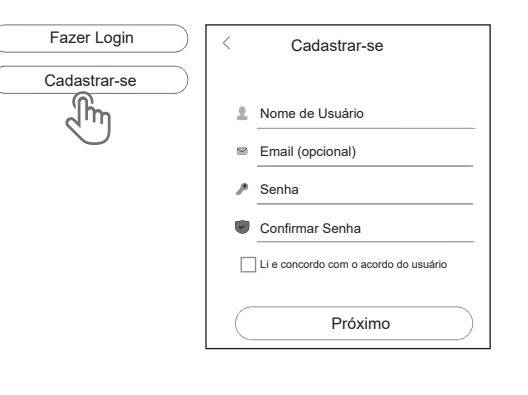

# Passo 2:

Selecione 'Instalador' e digite o nome do Instalador e clique em 'OK'. Sugerimos que preencha todas as informações para garantir o serviço de pós-venda.

# Nota:

Instalador: O instalador Agente: Agente/distribuidor/empresa de instalação.

| Usuário<br>Final | Instalador           | Agente |  |  |  |
|------------------|----------------------|--------|--|--|--|
|                  | Jm                   |        |  |  |  |
| <                | Novo Instalad        | lor    |  |  |  |
|                  |                      |        |  |  |  |
| Nome d           | Nome de Instalador   |        |  |  |  |
| Código           | de Agente (Opcional  | )      |  |  |  |
| Telefone         | e de Contato (Opcior | nal)   |  |  |  |
|                  | OK                   |        |  |  |  |

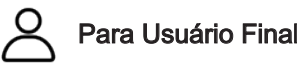

# Passo 1:

Por favor, clique em'Cadastre-se', digite as informações do usuário final para concluir o registro da conta do usuário final.

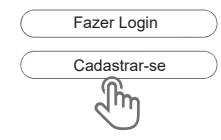

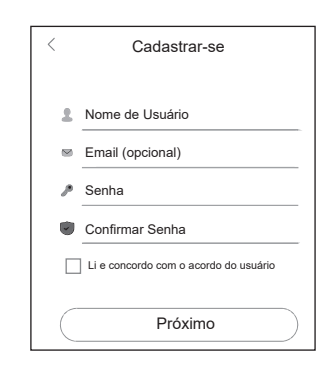

# Passo 2:

Selecione 'Usuário Final', e escaneia o código de barras WiFi no Smart WiFi e clique em 'OK'.Sugerimos que preencha todas as informações para garantir o serviço de pós-venda.

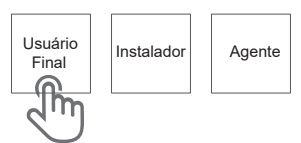

| < | Novo Instalador                         |
|---|-----------------------------------------|
|   | Nome de Instalador                      |
|   | Código de Agente/ Instalador (Opcional) |
|   | ОК                                      |
|   |                                         |

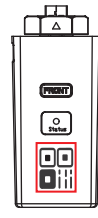

# Criação de Uma Planta

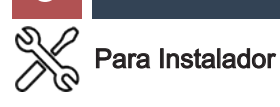

### Passo 1:

5

Abra o APP, faça login com sua conta de Instalador/Agente

| < Fa           | azer Login       |
|----------------|------------------|
| Nome de Us     | uário            |
| Senha          |                  |
| Lembrar de Mir | m Esquecer Senha |
|                | Fazer Login      |

# Passo 2:

Pressione o ícone '+' na página inicial para adicionar a planta. Pressione o ícone de escaneamento ao lado da 'Lista do Registrador de Dados' para escanear a etiqueta do código QR na parte frontal do Smart WiFi.

) Jivius

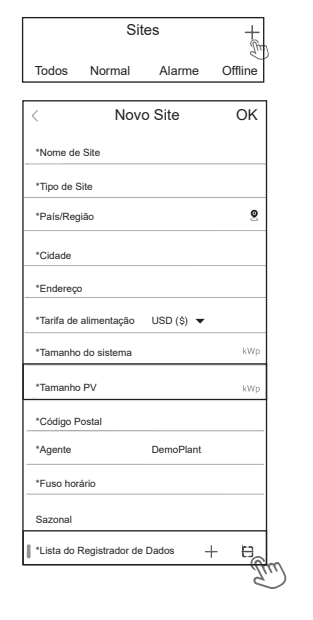

Nota: Depois de iniciar o APP, aparecerá uma mensagem 'Se permitir as permissões de posicionamento', por favor selecione 'Permitir'. Para o Tamanho Fotovoltaico, preencha a capacidade real dos painéis solares instalados.

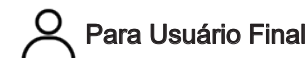

Passo 1: Abra o APP, faça login com sua conta de usuário final.

| <   | Fazer           | Login          |  |
|-----|-----------------|----------------|--|
|     |                 |                |  |
| No  | Nome de Usuário |                |  |
| _   |                 |                |  |
| Se  | enha            |                |  |
| □Le | mbrar de Mim    | Esquecer Senha |  |
| C   | Faz             | er Login       |  |

### Passo 2:

Pressione o ícone '+' na página inicial para adicionar a planta. Pressione o ícone de escaneamento ao lado da 'Lista do Registrador de Dados' para escanear a etiqueta do código QR na parte frontal do Smart WiFi.

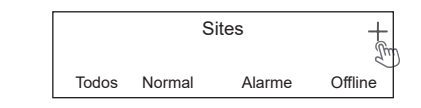

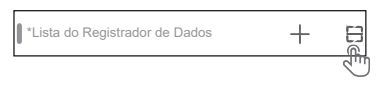

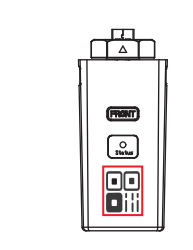

Nota: Depois de iniciar o APP, aparecerá uma mensagem 'Se permitir as permissões de posicionamento', por favor selecione 'Permitir'. Para o Tamanho Fotovoltaico, preencha a capacidade real dos painéis solares instalados. Nota: Se o SN tem sido vinculado à planta, o APP irá para a página ao lado. Se o SN não tinha vinculado antes, consulte o passo 3.

+

Offline

Ω

Eu

Sites

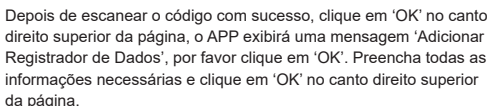

C

Resume

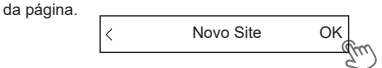

Passo 3:

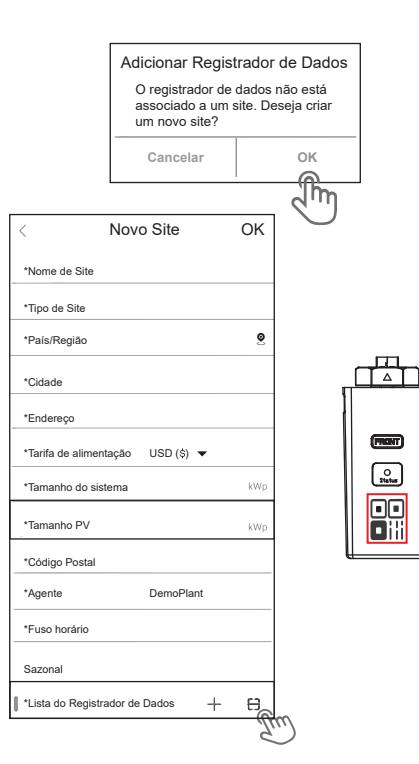

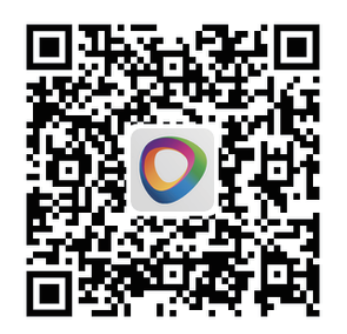

Este manual é atualizado com frequência. Escaneia o código para baixar a versão mais recente.